# Kasa Tring ONE

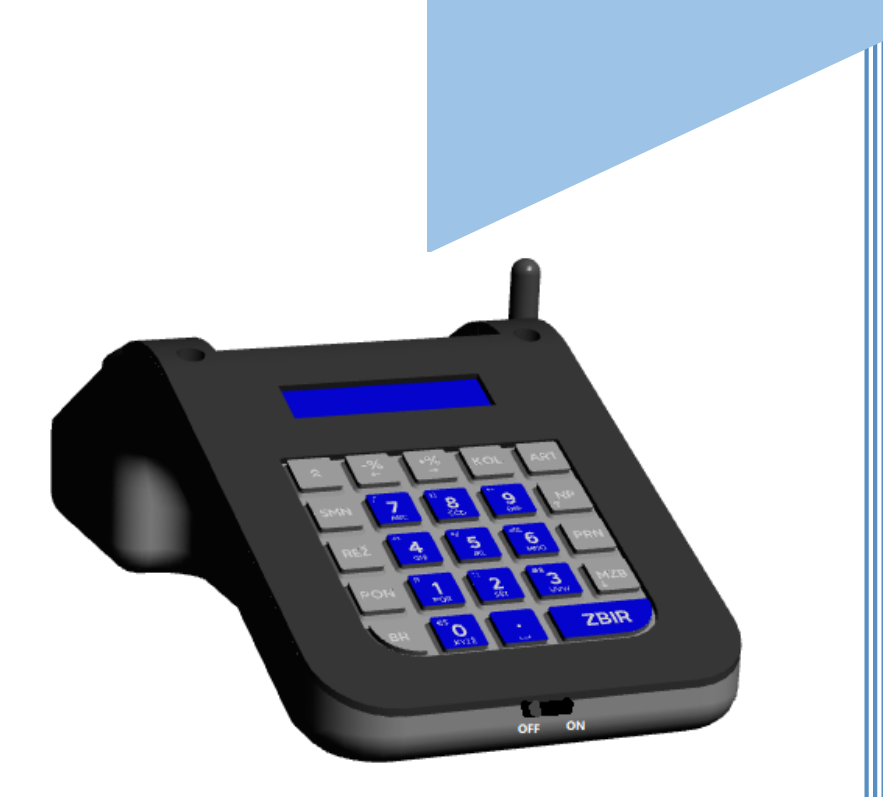

# SKRAĆENO KORISNIČKO UPUTSTVO

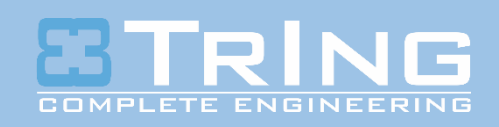

Lejlekuša bb 75320 Gračanica, Bosna i Hercegovina Tel: +387 35 700 200 Fax: +387 35 700 201 Mail: podrska@kase.ba Web: www.kase.ba

# SADRŽAJ

| PUŠTAN. | JE U RAD                               | 4    |
|---------|----------------------------------------|------|
| PRIJAVA | /LOGIRANJE                             | 4    |
| BRZI ME | NI                                     | 5    |
| PROGRA  | MIRANJE/DODAVANJE ARTIKLA              | 6    |
| 1.      | KORAK (ODABIR MENIJA "ARTIKLI")        | 6    |
| 2.      | KORAK (UNOS CIJENE ARTIKLA)            | 6    |
| 3.      | KORAK (UNOS BARKODA ARTIKLA)           | 6    |
| 4.      | KORAK ( ODABIR PORESKE STOPE)          | 6    |
| PROGRA  | MIRANJE/DODAVANJE KUPCA                | 8    |
| KROZ    | MENI PROGRAMIRANJE                     | 8    |
| 1.      | KORAK (ODABIR MENIJA "KUPCI")          | 8    |
| 2.      | KORAK(POZICIRANJE NA ZAPIS)            | 8    |
| 3.      | KORAK (UNOS IBK/ID BROJA KUPCA )       | 9    |
| 4.      | KORAK (UNOS PODATAKA O KUPCU )         | 9    |
| PRODAJA | A/ IZDAVANJE RAČUNA                    | 9    |
| 1.      | KORAK (ODABIR MENIJA "PRODAJA")        | 9    |
| 2.      | KORAK (UNOS KOLIČINE)                  | 9    |
| 3.      | KORAK (PRODAJA ARTIKLA)                | 9    |
| 4.      | KORAK (UNOS RABATA)                    | 9    |
| 5.      | KORAK (DODAVANJE KUPCA NA RAČUN)       | . 10 |
| 6.      | KORAK (PROGRAMIRANJE KUPCA IZ PRODAJE) | . 10 |
| 7.      | KORAK (ODABIR VRSTE PLAĆANJA)          | 10   |
| REKLAM  | IIRANI RAČUN                           | . 11 |
| 1.      | KORAK (ODABIR MENIJA "PRODAJA")        | . 11 |
| 2.      | KORAK (ULAZAK U REKLAMIRANI RAČUN)     | . 11 |
| 3.      | KORAK (UNOS KOLIČINE)                  | . 11 |
| 4.      | KORAK (PRODAJA ARTIKLA)                | . 11 |
| 5.      | KORAK (UNOS RABATA)                    | . 11 |
| 6.      | KORAK (DODAVANJE KUPCA NA RAČUN)       | . 11 |
| 7.      | KORAK (PROGRAMIRANJE KUPCA IZ PRODAJE) | . 12 |
| 8.      | KORAK (ODABIR VRSTE PLAĆANJA)          | .12  |
| ŠTAMPA  | FISKALNIH IZVJEŠTAJA                   | .12  |

| DNEVNI IZVJEŠTAJ               |    |
|--------------------------------|----|
| PERIODIČNI IZVJEŠTAJ           |    |
| PRIJENOS PODATAKA NA SERVER PU |    |
| ŠTAMPA NEFISKALNIH IZVJEŠTAJA  |    |
| PRIJENOS PODATAKA NA SERVER PU |    |
| DUPLIKATI                      |    |
| TABELA1 (NAZIV)                |    |
| BRZI MENI                      | 16 |
| BRZI MENI                      | 17 |
| BRZI MENI V2                   |    |

# PUŠTANJE U RAD

Za punjenje i rad na kasi koristiti isključivo adapter (7,5 V 3,2 A) isporučen uz fiskalnu kasu. Adapter priključiti na predviđeno mjesto s zadnje stranje fiskalnog uređaja(FU) prikazano na slici:

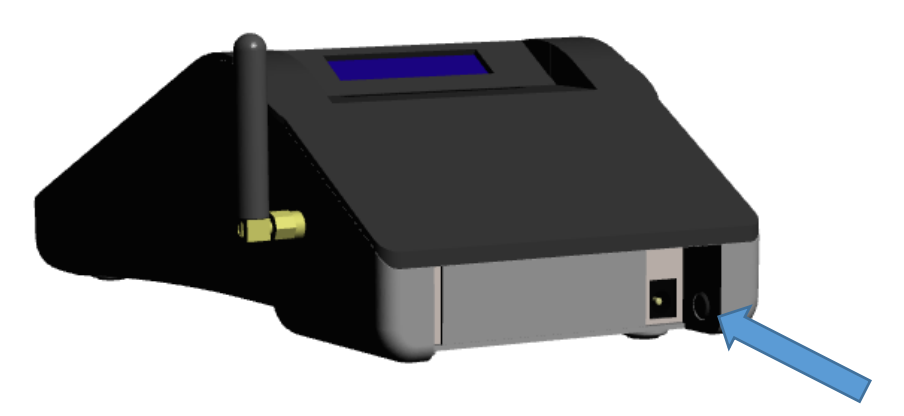

Uređaj također posjeduju ugrađenu naponsku bateriju (5x1,2V) koja omogućava rad neovisan o vanjskom napajuanju. S jednim punjenjem baterije moguće je štampati približno 200 dokumenata.

Nakon što je priključeno napajanje ili napunjena baterija, kasu uključujemo na glavnom prekidaču koji se nalazi s prednje strane FU.

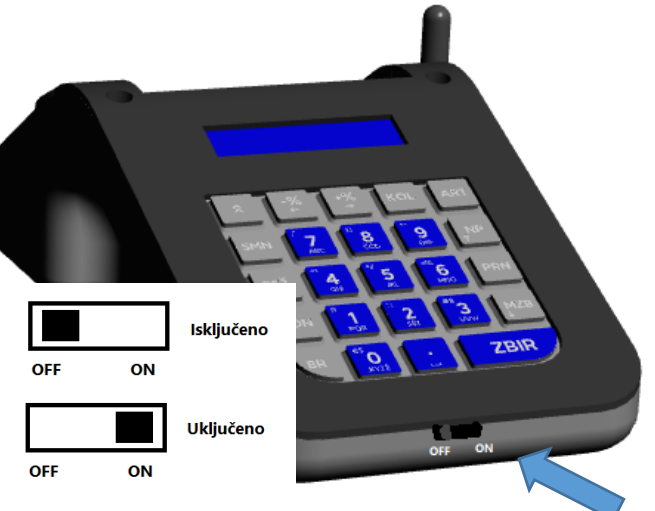

Na displeju se pojavljuje "**DATUM I VRIJEME**" te ukoliko je vrijeme ispravno potvrditi tipkom **ZBIR**, u slučaju da je odstupanje vremena veće od 15 min potrebno je obavijestiti servis da bi <u>se servis podesio vr</u>ijeme.

0. PRODAJA

Kada na displeju ispiše kasa je spremna za rad i možemo odabrati željeni meni.

# PRIJAVA/LOGIRANJE

Prijava/logiranje se vrši samo na prvom ulasku u jedan od menija i važi sve do momenta dok se kasir/serviser ne odjavi sa kase.

|                                  | ZBIR                            |                              |
|----------------------------------|---------------------------------|------------------------------|
| Prijava se vrši na način da prij | likom pritiska tipke            | kasa ponudi unos lozinke (do |
| LOZINKA                          |                                 |                              |
| 6 cifara)                        | te unosimo lozinku operatera i  | nakon toga nam se otvara     |
| podmeni ili editor.              |                                 |                              |
|                                  | 0. P                            | RODAJA                       |
| Odjava se vrši na način da se    | pozicionira na glavni meni      | , a zatim                    |
| BR                               | Naziv kasi                      | ira                          |
| pritisnemo tipku i na dis        | pleju će se ispisati            | te je potrebno pritisnuti    |
| PON                              | E                               | BR                           |
| tipku za odjavu prijavlje        | nog operatera/kasira ili tipku  | za odustajanje od odjave.    |
|                                  |                                 |                              |
| BRZI MENI                        |                                 |                              |
| Svi meiji i podmeniji su brojač  | ano označeni te je istim moguće | e pristupit kombinacijom     |
|                                  | <i>. . . .</i>                  | Chan I                       |

brojeva sa glavnog menija ili iz prodaje a prije otvaranja računa kombinacijom tipki + PRN nakon čega se na displeju pojavljuje te je potrebno unijeti vrijednost za željeni meni/podmeni. Npr. ukoliko želimo ući u meni "Artikli" potrebno je unijeti brojeve 5-1-1.

Vrijednosti menija i kombinacije tipku možemo pronaći u prilogu 1.

# PROGRAMIRANJE/DODAVANJE ARTIKLA

Za primjer dodavanja artikla dodat ćemo:

| Naziv artikla | J/M | Barkod | Cijena | Poreska<br>stopa |
|---------------|-----|--------|--------|------------------|
| Keks 250gr    | Kom | 0      | 2,25   | E                |

Ukoliko imamo dodano već 18 artikala u tom slučaju sledeći slobodan PLU je "**19**" tako da ćemo gore navedeni artikal dodati na 19. poziciju.

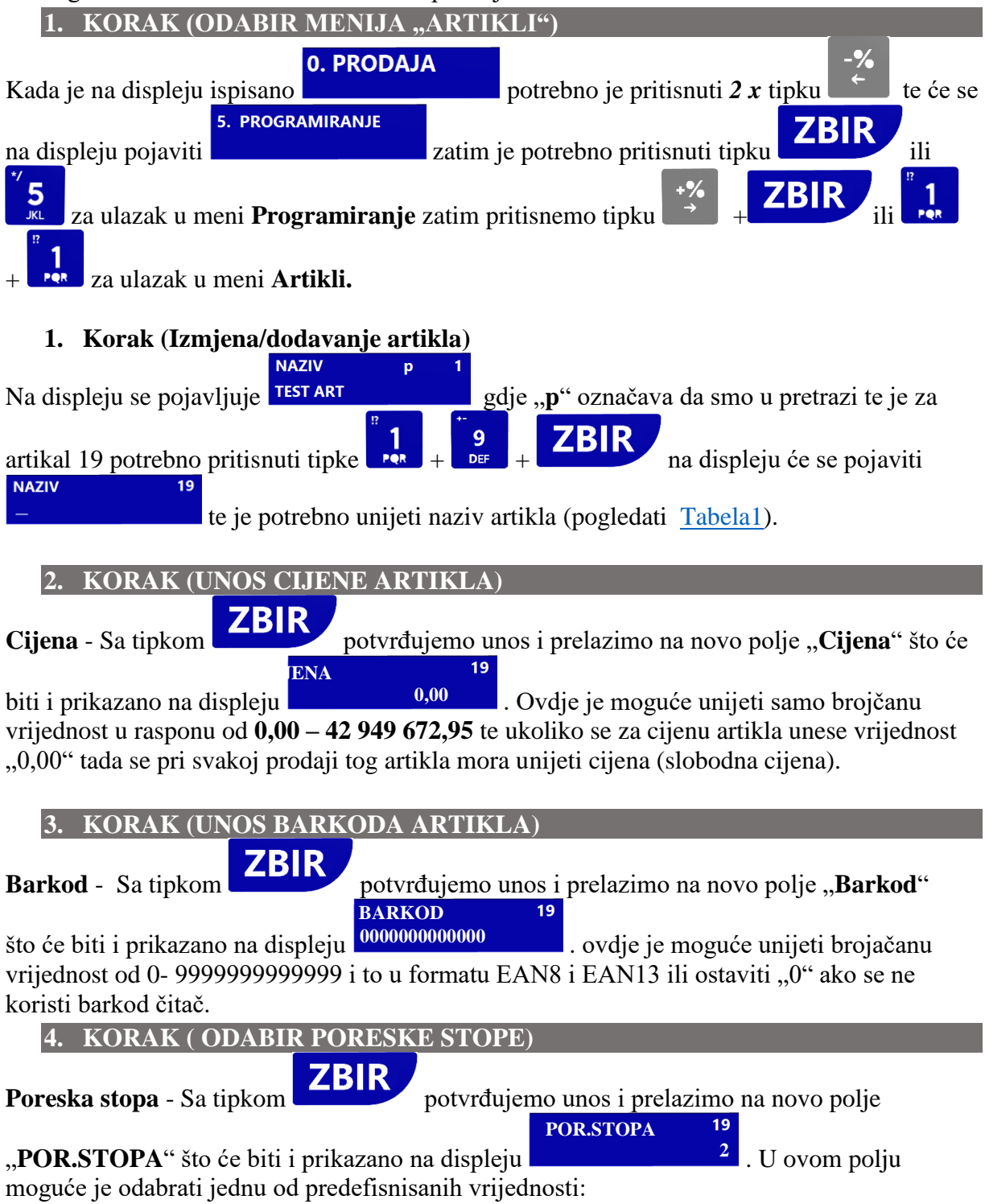

- $1 = Poreska stopa A^1$
- $\mathbf{2} = \mathbf{Poreska} \operatorname{stopa} \mathbf{E}$
- $\mathbf{3} = \mathbf{Poreska}$  stopa  $\mathbf{A}$
- $\mathbf{4} = \mathbf{Poreska} \ \mathbf{stopa} \ \mathbf{J}$

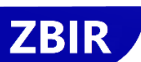

Sa tipkom potvrđujemo unos i prelazimo na novi artikal. Postupak za izmjenu/dodavanje artikla ponavljamo za svaki novi/sledeći (korakci 2, 3 4).

**Napomena**: Artikle je također moguće dodati preko računara kroz Tring.Servisnu.Aplikaciju a kroz predefisnisan CSV fajl.

<sup>&</sup>lt;sup>1</sup> Prema trenutnoj praksi poreska stopa  $\mathbf{A} = 0,00$  % se koristi za korisnike koji nisu u sistemu PDV-a dok se  $\mathbf{E} = 17,00$  % i  $\mathbf{K} = 0,00$ % koristi za korisnike koji su u sistemu PDV-a ( $\mathbf{K}$  stopa se koristi za izvoz)

# PROGRAMIRANJE/DODAVANJE KUPCA

Za primjer dodavanja **Kupca** dodat ćemo:

| I J J I                                   |                |
|-------------------------------------------|----------------|
| IBK (ID broj kupca)                       | 4321212120001  |
| Naziv kupca (Linija 1)                    | Test kupac doo |
| Adresa kupca (Linija 2)                   | Adresa bb      |
| PB <sup>2</sup> i Mjesto kupca (Linija 3) | 76100 Sarajevo |
| Broj telefona ili web (Linija 4)          | 049 111 222    |

Dodavanje kupaca može se izvršiti na 3 načina i to:

- 1. Kroz meni programiranje
- 2. Kroz meni prodaja u toku izdavanja računa
- 3. Putem Tring.Servisne.Aplikacije iz CSV prijedloška

## KROZ MENI PROGRAMIRANJE

Ukoliko imamo dodano već 5 kupaca u tom slučaju sledeći slobodan je "6" tako da ćemo gore navedenog kupca dodati na 6. poziciju.

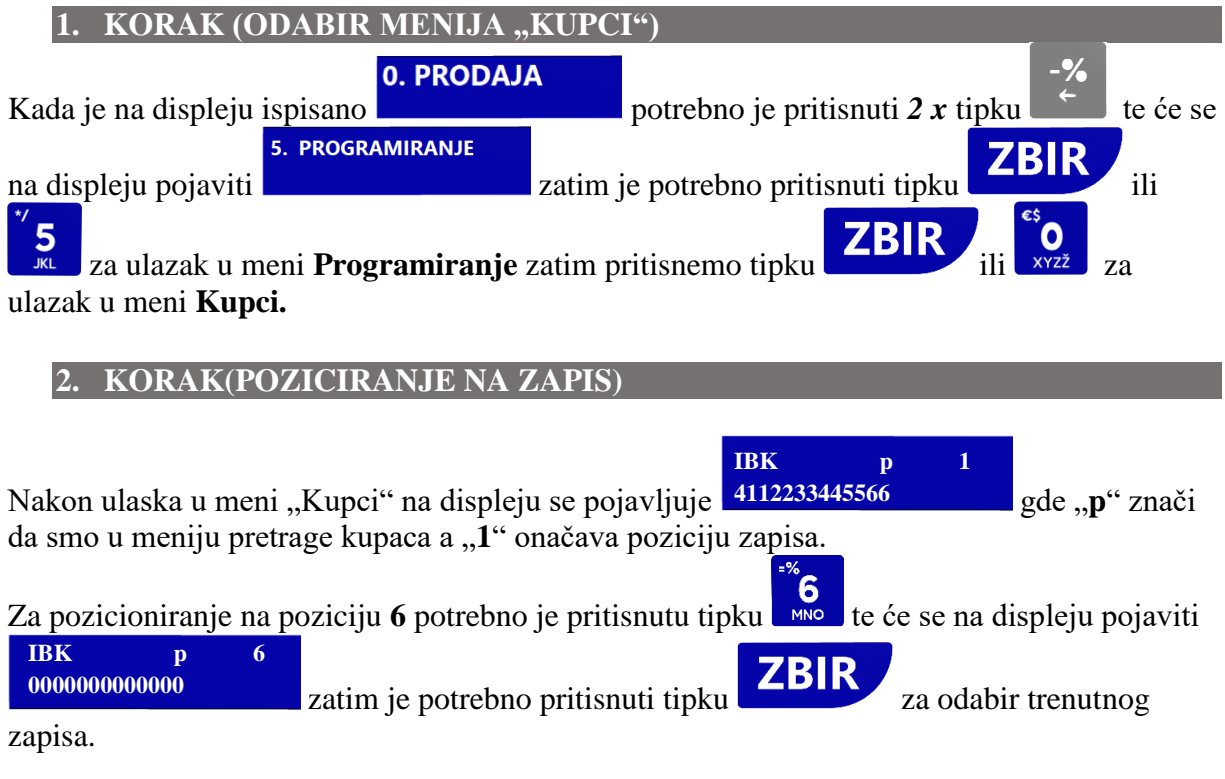

<sup>&</sup>lt;sup>2</sup> PB = Poštanski broj

| 3. KORAK (UNOS IBK/ID BROJA KUPCA )                                                             |
|-------------------------------------------------------------------------------------------------|
| Na displeju se pojavljuje<br>NDDDDDDDDDDDDDDDDDDDDDDDDDDDDDDDDDDDD                              |
| <b>ZBIR</b>                                                                                     |
| Nakon što je unešen IBK potrebno je sa tipkom potvrditi unos i preći na novi red                |
| 4. KORAK (UNOS PODATAKA O KUPCU )                                                               |
| Na kon toga na displeju se pojavljuje                                                           |
| Ukoliko već imamo programirane artikle, kupce, kasire možemo izvršiti prodaja i menija prodaja. |
| 1. KORAK (ODABIR MENIJA "PRODAJA")                                                              |
| Kada je na displeju ispisano 0. PRODAJA potrebno je pritisnuti tipku ZBIR ili                   |
| tipku te će se na displeju pojaviti 0,00 što znači da je da je uređaj                           |

spreman za izdavanje računa.

2. KORAK (UNOS KOLIČINE)

Količinu je moguće unijeti u rasponu od 0,000 do 4.2 miliona i to na 3 decimalna mjesta. Ukoliko preskočimo ovaj korak tada se podrazumijeva količina = 1,000. Ukoliko želimo unijeti količinu 2,356 potrebno je pritisnuti tipke

KOLIČINA: KOL 6 MNO na displeju se pojavljuje

2.356

#### 3. KORAK (PRODAJA ARTIKLA)

9 Def 1 PQR ART Unijeti šifru/PLU artikla npr. aa srtikal 19, pritisnuti tipke a zatim tipku tada započinje štampa dokumenta.

#### 4. KORAK (UNOS RABATA)

Rabat se uvijek unosi u procentima i to na način da se nakon unosa količine i odabira artikla

unese procent rabata npr. 10 % (tipke ) i tada se štampa nova linija s XYZŽ iznosom rabata.

Ovo korak preskačemo u slučaju da nema rabata na stavku.

Koraci 2,3,4 se ponavljaju sve dok imamo za dodati stavki na račun.

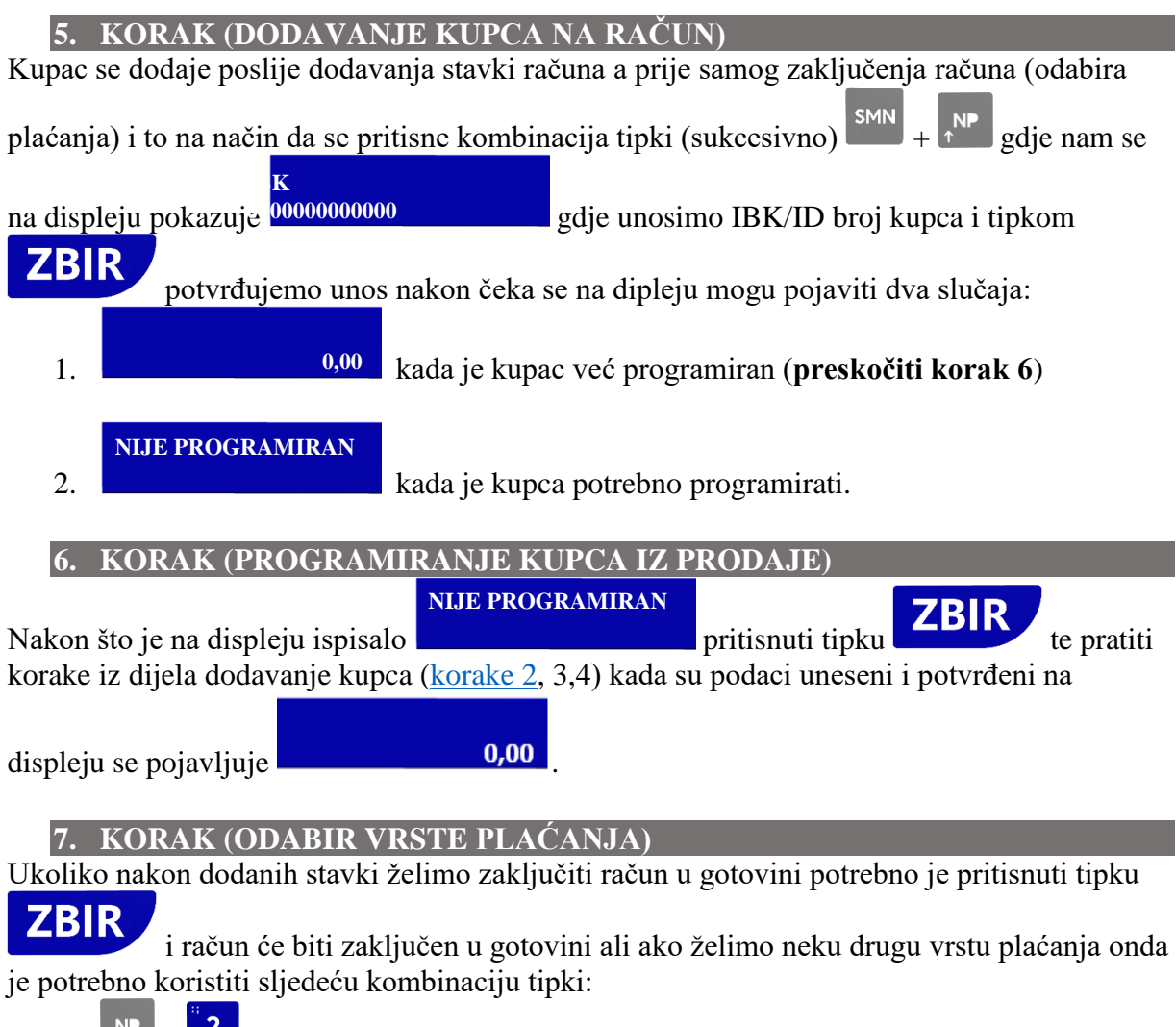

- 1.  $\mathbf{P} + \mathbf{z}$  za plaćanje čekom
- 2. + 3 za plaćanje karticom
- 3. The state of the state of th

Ovim je Fiskalni račun završen i možemo započeti novu operaciju.

# REKLAMIRANI RAČUN

Reklamirani račun se kuca identično kao i fiskalni s tim što je prije toga iz prodaje potrebno pozvati reklamirani račun

| 1. KORAK (ODABIR MENIJA "PROD                                                                                                    | AJA")                                                                                                    |
|----------------------------------------------------------------------------------------------------|----------------------------------------------------------------------------------------------------|
| 0. PRODAJA                                                                                                    | ZBIR                                                                                                    |
| Kada je na displeju ispisano                                                                                                    | potrebno je pritisnuti tipku ili                                                                                                    |
|                                                                                                    | 0.00                                                                                                    |
| tipku xyzz te će se na displeju pojaviti                                                                                                    | što znači da je da je uređaj                                                                                                    |
| spreman za izdavanje racuna.                                                                                                    |                                                                                                    |
| 2. KORAK (ULAZAK U REKLAMIRA                                                                                                    | NI RACUN)                                                                                                    |
| Reklamirani račun se poziva kombinacijom tink                                                                                                    | ri SMN PON nakon čega se na displeju                                                                                                    |
| DE.                                                                                                    | n — nakon eega se na aispieja                                                                                                    |
| poigyliuia 56 pos                                                                                                    | liednji broj fiskalno računa te na to mjesto                                                                                                    |
| pojavljuje guje je 50 pos                                                                                                    |                                                                                                    |
| unosimo broj računa koji želimo reklamirati a z                                                                                                    | atim pritisnemo tinku                                                                                                    |
| unosinio oroj ručuna koji ženino reklamitati u ž                                                                                                    | R                                                                                                    |
| reklamiramog računa gdie će nam na displeju is                                                                                                    | nisati 0,00                                                                                                    |
| 3 KODAK (UNOS KOLIČINE)                                                                                                    |                                                                                                    |
| Količinu je moguće unijeti u rasponu od 0 000 d                                                                                                    | lo 4.2 miliona i to na 3 decimalna miesta                                                                                                    |
| Ukoliko preskočimo ovaj korak tada se podrazu                                                                                                    | mijeva količina = 1.000                                                                                                    |
| Ukoliko želimo unijeti količinu 2.356 potrebno                                                                                                    | je pritisnuti tipke                                                                                                    |
|                                                                                                    | KOLIČINA:                                                                                                    |
| $2$ $\cdot$ $3$ $5$ $6$ $+$ $10$ na displeiu se po                                                                                                    | piavliuje 2,356                                                                                                    |
|                                                                                                    | J J J                                                                                                    |
|                                                                                                    |                                                                                                    |
| 4. KORAK (PRODAJA ARTIKLA)                                                                                                    |                                                                                                    |
| 4. KORAK (PRODAJA ARTIKLA)                                                                                                    |                                                                                                    |
| <ol> <li>KORAK (PRODAJA ARTIKLA)</li> <li>Unijeti šifru/PLU artikla npr. aa srtikal 19, pritis</li> </ol>                                                                                                    | snuti tipke $\begin{bmatrix} 1 \\ 1 \\ 1 \\ 1 \\ 1 \\ 1 \\ 1 \\ 1 \\ 1 \\ 1 $                                                                                                    |
| <ol> <li>KORAK (PRODAJA ARTIKLA)</li> <li>Unijeti šifru/PLU artikla npr. aa srtikal 19, pritis<br/>tada započinje štampa dokumenta.</li> </ol>                                                                                                    | snuti tipke $\begin{bmatrix} 1 \\ 1 \\ 1 \\ 1 \\ 1 \\ 1 \\ 1 \\ 1 \\ 1 \\ 1 $                                                                                                    |
| <ul> <li>4. KORAK (PRODAJA ARTIKLA)</li> <li>Unijeti šifru/PLU artikla npr. aa srtikal 19, pritis<br/>tada započinje štampa dokumenta.</li> <li>5. KORAK (UNOS RABATA)</li> </ul>                                                                                                    | snuti tipke + 9 a zatim tipku                                                                                                    |
| <ul> <li>4. KORAK (PRODAJA ARTIKLA)</li> <li>Unijeti šifru/PLU artikla npr. aa srtikal 19, pritis<br/>tada započinje štampa dokumenta.</li> <li>5. KORAK (UNOS RABATA)</li> <li>Rabat se uvijek unosi u procentima i to na način</li> </ul>                                                                                                    | snuti tipke $\begin{bmatrix} 1 \\ 1 \\ 1 \\ 1 \\ 1 \\ 1 \\ 1 \\ 1 \\ 1 \\ 1 $                                                                                                    |
| <ul> <li>4. KORAK (PRODAJA ARTIKLA)</li> <li>Unijeti šifru/PLU artikla npr. aa srtikal 19, pritis tada započinje štampa dokumenta.</li> <li>5. KORAK (UNOS RABATA)</li> <li>Rabat se uvijek unosi u procentima i to na način</li> </ul>                                                                                                    | snuti tipke $\begin{bmatrix} 1 \\ 1 \\ 1 \\ 1 \\ 1 \\ 1 \\ 1 \\ 1 \\ 1 \\ 1 $                                                                                                    |
| <ul> <li>4. KORAK (PRODAJA ARTIKLA)</li> <li>Unijeti šifru/PLU artikla npr. aa srtikal 19, pritis tada započinje štampa dokumenta.</li> <li>5. KORAK (UNOS RABATA)</li> <li>Rabat se uvijek unosi u procentima i to na način unese procent rabata npr. 10 % (tipke not served)</li> </ul>                                                                                                    | snuti tipke $\begin{bmatrix} 1 \\ 1 \\ 1 \\ 1 \\ 1 \\ 1 \\ 1 \\ 1 \\ 1 \\ 1 $                                                                                                    |
| <ul> <li>4. KORAK (PRODAJA ARTIKLA)</li> <li>Unijeti šifru/PLU artikla npr. aa srtikal 19, pritis tada započinje štampa dokumenta.</li> <li>5. KORAK (UNOS RABATA)</li> <li>Rabat se uvijek unosi u procentima i to na način unese procent rabata npr. 10 % (tipke xyzz iznosom rabata.</li> </ul>                                                                                                    | snuti tipke $\begin{bmatrix} 1 \\ 1 \\ 1 \\ 1 \\ 1 \\ 1 \\ 1 \\ 1 \\ 1 \\ 1 $                                                                                                    |
| <ul> <li>4. KORAK (PRODAJA ARTIKLA)</li> <li>Unijeti šifru/PLU artikla npr. aa srtikal 19, pritis<br/>tada započinje štampa dokumenta.</li> <li>5. KORAK (UNOS RABATA)</li> <li>Rabat se uvijek unosi u procentima i to na način<br/>unese procent rabata npr. 10 % (tipke unosi u procentima i<br/>znosom rabata.</li> <li>Ovo korak preskačemo u slučaju da nema rabata</li> </ul>                                                                                                    | snuti tipke $\begin{bmatrix} 1 \\ 1 \\ 1 \\ 1 \\ 1 \\ 1 \\ 1 \\ 1 \\ 1 \\ 1 $                                                                                                    |
| <ul> <li>4. KORAK (PRODAJA ARTIKLA)</li> <li>Unijeti šifru/PLU artikla npr. aa srtikal 19, pritis tada započinje štampa dokumenta.</li> <li>5. KORAK (UNOS RABATA)</li> <li>Rabat se uvijek unosi u procentima i to na način unese procent rabata npr. 10 % (tipke unese procent rabata npr. 10 % (tipke unese procent rabata npr. 10 % (tipke unese procent rabata npr. 10 % (tipke unese procent rabata npr. 10 % (tipke unese procent rabata npr. 10 % (tipke unese procent rabata npr. 10 % (tipke unese procent rabata npr. 10 % (tipke unese procent rabata npr. 10 % (tipke unese procent rabata npr. 10 % (tipke unese procent rabata npr. 10 % (tipke unese procent rabata npr. 10 % (tipke unese procent nabata npr. 10 % (tipke unese procent nabata nabata nabata</li></ul> | snuti tipke $\begin{bmatrix} 1 \\ 1 \\ 1 \\ 1 \\ 1 \\ 1 \\ 1 \\ 1 \\ 1 \\ 1 $                                                                                                    |
| <ul> <li>4. KORAK (PRODAJA ARTIKLA)</li> <li>Unijeti šifru/PLU artikla npr. aa srtikal 19, pritis tada započinje štampa dokumenta.</li> <li>5. KORAK (UNOS RABATA)</li> <li>Rabat se uvijek unosi u procentima i to na način unese procent rabata npr. 10 % (tipke unese procent rabata npr. 10 % (tipke unese procent rabata.</li> <li>Ovo korak preskačemo u slučaju da nema rabata Koraci 3,4,5 se ponavljaju sve dok imamo za do 6. KORAK (DODAVANJE KUPCA NA</li> </ul>                                                                                                    | snuti tipke $\begin{bmatrix} 1 \\ 1 \\ 1 \\ 1 \\ 1 \\ 1 \\ 1 \\ 1 \\ 1 \\ 1 $                                                                                                    |
| <ul> <li>4. KORAK (PRODAJA ARTIKLA)</li> <li>Unijeti šifru/PLU artikla npr. aa srtikal 19, pritis tada započinje štampa dokumenta.</li> <li>5. KORAK (UNOS RABATA)</li> <li>Rabat se uvijek unosi u procentima i to na način unese procent rabata npr. 10 % (tipke unese procent rabata npr. 10 % (tipke unese procent nabata npr. 10 % (tipke unese procent nabata npr. 10 % (tipke unese procent nabata nabata nabata nabata nabata nabata nabata nabata nabata nabata nabata nabata nabata nabata nabata nabata nabata nabata nabata nabata nabata nabata nabata nabata nabata nabata nabata nabata nabata nabata nabata nabata nabata nabata nabata nabata nabata nabata nabata na</li></ul> | snuti tipke $\begin{bmatrix} 1 \\ 1 \\ 1 \\ 1 \\ 1 \\ 1 \\ 1 \\ 1 \\ 1 \\ 1 $                                                                                                    |
| <ul> <li>4. KORAK (PRODAJA ARTIKLA)</li> <li>Unijeti šifru/PLU artikla npr. aa srtikal 19, pritis tada započinje štampa dokumenta.</li> <li>5. KORAK (UNOS RABATA)</li> <li>Rabat se uvijek unosi u procentima i to na način unese procent rabata npr. 10 % (tipke unese procent rabata npr. 10 % (tipke unese procent rabata.</li> <li>Ovo korak preskačemo u slučaju da nema rabata Koraci 3,4,5 se ponavljaju sve dok imamo za do 6. KORAK (DODAVANJE KUPCA NA Kupac se dodaje poslije dodavanja stavki računa plaćanic) i te na način da ce mitima kombinaciji</li> </ul>                                                                                                    | snuti tipke $\begin{bmatrix} 1 \\ 1 \\ 1 \\ 1 \\ 1 \\ 1 \\ 1 \\ 1 \\ 1 \\ 1 $                                                                                                    |
| <ul> <li>4. KORAK (PRODAJA ARTIKLA)</li> <li>Unijeti šifru/PLU artikla npr. aa srtikal 19, pritistada započinje štampa dokumenta.</li> <li>5. KORAK (UNOS RABATA)</li> <li>Rabat se uvijek unosi u procentima i to na način unese procent rabata npr. 10 % (tipke unese procent rabata npr. 10 % (tipke unese procent rabata npr. 10 % (tipke unese procent rabata.</li> <li>Ovo korak preskačemo u slučaju da nema rabata Koraci 3,4,5 se ponavljaju sve dok imamo za do 6. KORAK (DODAVANJE KUPCA NA Kupac se dodaje poslije dodavanja stavki računa plaćanja) i to na način da se pritisne kombinacij</li> </ul>                                                                                                    | snuti tipke $\begin{bmatrix} 1 \\ 1 \\ 1 \\ 1 \\ 1 \\ 1 \\ 1 \\ 1 \\ 1 \\ 1 $                                                                                                    |
| <ul> <li>4. KORAK (PRODAJA ARTIKLA)</li> <li>Unijeti šifru/PLU artikla npr. aa srtikal 19, pritistada započinje štampa dokumenta.</li> <li>5. KORAK (UNOS RABATA)</li> <li>Rabat se uvijek unosi u procentima i to na način unese procent rabata npr. 10 % (tipke 10 % % % % % % % % % % % % % % % % % %</li></ul>                                                                                                    | snuti tipke $\begin{bmatrix} 1 \\ 1 \\ 1 \\ 1 \\ 1 \\ 1 \\ 1 \\ 1 \\ 1 \\ 1 $                                                                                                    |
| <ul> <li>4. KORAK (PRODAJA ARTIKLA)</li> <li>Unijeti šifru/PLU artikla npr. aa srtikal 19, pritistada započinje štampa dokumenta.</li> <li>5. KORAK (UNOS RABATA)</li> <li>Rabat se uvijek unosi u procentima i to na način unese procent rabata npr. 10 % (tipke unese procent rabata npr. 10 % (tipke unese procent rabata npr. 10 % (tipke unese procent rabata.</li> <li>Ovo korak preskačemo u slučaju da nema rabata Koraci 3,4,5 se ponavljaju sve dok imamo za do 6. KORAK (DODAVANJE KUPCA NA Kupac se dodaje poslije dodavanja stavki računa plaćanja) i to na način da se pritisne kombinacij na displeju pokazuje gdj</li> </ul>                                                                                                    | snuti tipke $1 + 9$ a zatim tipku<br>a zatim tipku $1 + 9$ a zatim tipku $1 + 9$ a zatim tipku $1 + 9$ a zatim tipku $1 + 9$ a zatim tipku $1 + 9$ a zatim tipku $1 + 9$ a zatim tipku $1 + 1 + 9$ a zatim tipku $1 + 1 + 1 + 1 + 1 + 1 + 1 + 1 + 1 + 1 $                                                                                                    |
| <ul> <li>4. KORAK (PRODAJA ARTIKLA)</li> <li>Unijeti šifru/PLU artikla npr. aa srtikal 19, pritistada započinje štampa dokumenta.</li> <li>5. KORAK (UNOS RABATA)</li> <li>Rabat se uvijek unosi u procentima i to na način unese procent rabata npr. 10 % (tipke unese procent rabata npr. 10 % (tipke unese procent rabata npr. 10 % (tipke unese procent rabata.</li> <li>Ovo korak preskačemo u slučaju da nema rabata Koraci 3,4,5 se ponavljaju sve dok imamo za do 6. KORAK (DODAVANJE KUPCA NA Kupac se dodaje poslije dodavanja stavki računa plaćanja) i to na način da se pritisne kombinacij na displeju pokazuje gdj</li> </ul>                                                                                                    | snuti tipke $\begin{bmatrix} 1 \\ 1 \\ 1 \\ 1 \\ 1 \\ 1 \\ 1 \\ 1 \\ 1 \\ 1 $                                                                                                    |
| <ul> <li>4. KORAK (PRODAJA ARTIKLA)</li> <li>Unijeti šifru/PLU artikla npr. aa srtikal 19, pritistada započinje štampa dokumenta.</li> <li>5. KORAK (UNOS RABATA)</li> <li>Rabat se uvijek unosi u procentima i to na način unese procent rabata npr. 10 % (tipke unese procent rabata npr. 10 % (tipke unese procent rabata.</li> <li>Ovo korak preskačemo u slučaju da nema rabata Koraci 3,4,5 se ponavljaju sve dok imamo za do 6. KORAK (DODAVANJE KUPCA NA Kupac se dodaje poslije dodavanja stavki računa plaćanja) i to na način da se pritisne kombinacij na displeju pokazuje gdj</li> </ul>                                                                                                    | snuti tipke $1 + 9$ a zatim tipku<br>a zatim tipku $1 + 9$ a zatim tipku $1 + 9$ a zatim |
| <ul> <li>4. KORAK (PRODAJA ARTIKLA)</li> <li>Unijeti šifru/PLU artikla npr. aa srtikal 19, pritistada započinje štampa dokumenta.</li> <li>5. KORAK (UNOS RABATA)</li> <li>Rabat se uvijek unosi u procentima i to na način unese procent rabata npr. 10 % (tipke unese procent rabata npr. 10 % (tipke unese procent rabata npr. 10 % (tipke unese procent rabata.</li> <li>Ovo korak preskačemo u slučaju da nema rabata Koraci 3,4,5 se ponavljaju sve dok imamo za do 6. KORAK (DODAVANJE KUPCA NA Kupac se dodaje poslije dodavanja stavki računa plaćanja) i to na način da se pritisne kombinacij na displeju pokazuje gdj</li> </ul>                                                                                                    | snuti tipke $1 + 9$ a zatim tipku<br>a zatim tipku $1 + 9$ a zatim tipku $1 + 9$ a zatim |

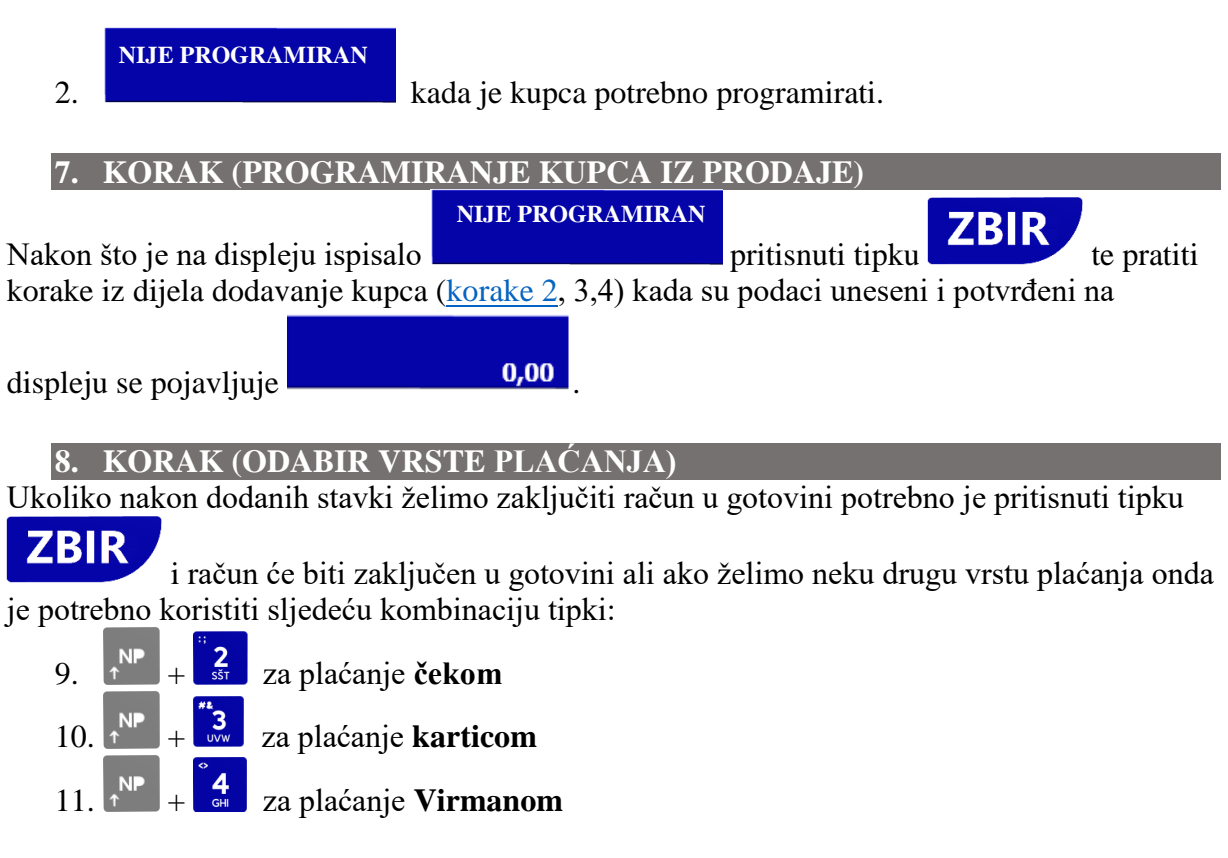

Ovim je reklamirani fiskalni račun završen i možemo započeti novu operaciju.

# ŠTAMPA FISKALNIH IZVJEŠTAJA

**DNEVNI IZVJEŠTAJ** (DI) smo obavezni štampati za svaki dan kada imamo ostvaren promet, za dane kada nema prometa nismo dužni štampati DI.

**PERIODIČNI IZVJEŠTAJ** je obavezno štampati za svaki protekli mjesec od prvog do posljednjeg dana u mjesecu i čuvati sa DI u knjizi dnevnih izvještaja (KDI).

**PRIJENOS PODATAKA NA SERVER PU** se vrši automatski svaki dan u zakazano vrijeme ili kada je kasa uključena. Prijenos podataka je moguće pokrenuti i ručno iz menija "**Prijenos podataka**".

Ukoliko se nalazimo u prodaji (na displeju je prikazano 0,00) koristit ćemo brzi meni i štampati izvještaje na sljedeći način:

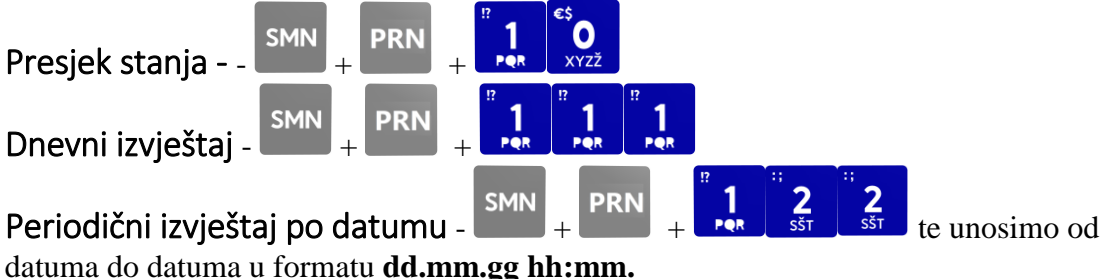

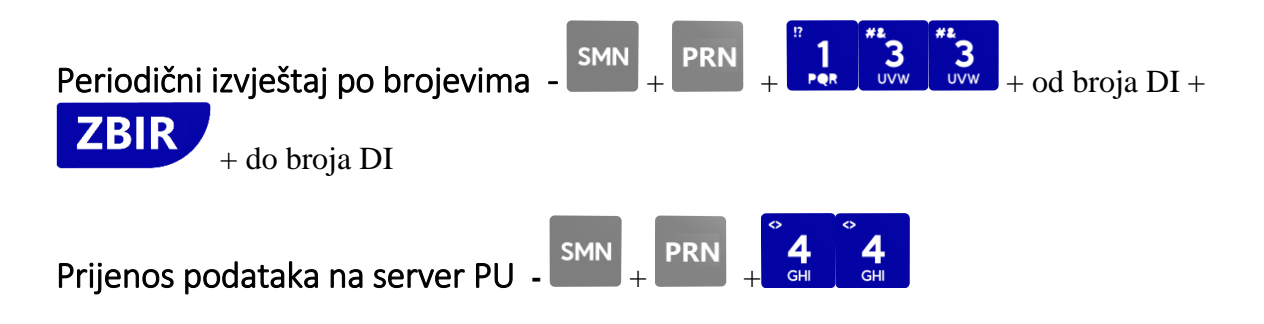

# ŠTAMPA NEFISKALNIH IZVJEŠTAJA

Nefiskalni izvještaji se štampaju samo u slučaju potrebe korisnika za takvim izvještajem i moguće je štampati dva tipa izvještaja i to:

- Izvještaj artikala
- Izvještaj kasira

Ovi izvještaji se štampaju sa poništenjem i bez poništenja što znači da se sabire promet od momenta poništenja do sljedećeg poništenja i ovaj izvještaj se vodi neovisno o fiskalnim izvještajima i nije vezan za datum i štampa se kao nefiskalni tekst.

Da bi se mogli pratiti i štampati ovi izvještaji prethodno moraju biti dozvoljeni od strane servisera u meniju Programiranje>Podešavanje parametara.

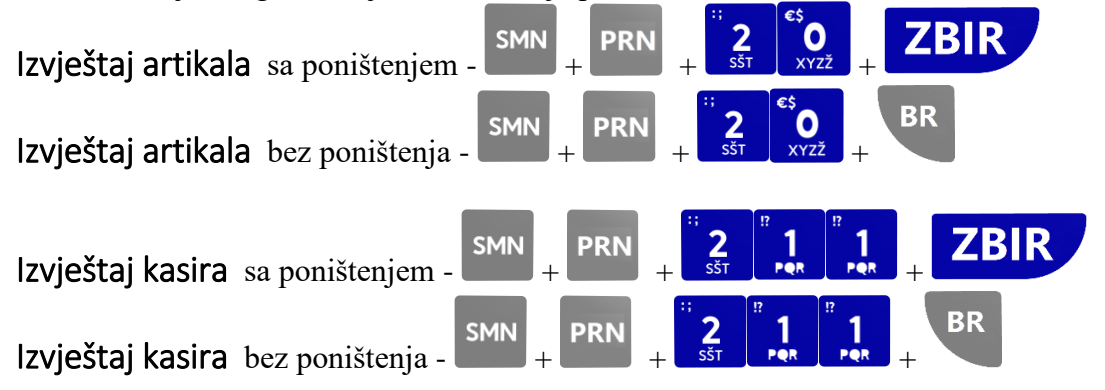

## PRIJENOS PODATAKA NA SERVER PU

Prijenos podataka se vrši automatski svaka 24 h ukoliko je kasa uključena u datom momentu, a ukoliko nije, prenos se započinje nakon uključenja kase. Prenos podataka je moguće pokrenuti i ručno iz menija PRIJENOS PODATAKA do kojeg je moguće doći pritiskom na

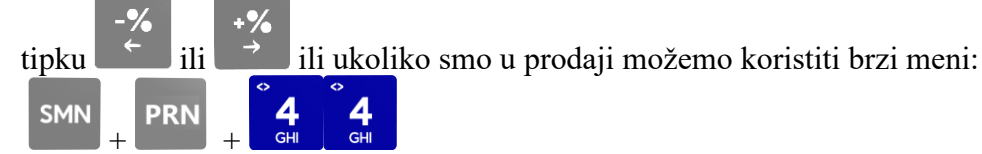

Napomena: preijenos podatka se vrši svaki dan bez obzira da li je ostvaren promet, naravno ukoliko je uređaj uključen.

#### DUPLIKATI

Na FU je moguće retroaktivno štampati duplikate svih fiskalnih dokumenta kao što su:

April 2019.

**3** 0 (YZŽ ZBIR SMN PRN + broj FR + Fiskalni račun (FR) -+ SMN ZBIR ້ 3 <sub>ມ៴៳</sub> 1 PRN 1 Reklamirani račun (RR) + broj RR+ -**2** sšt ZBIR Dnevni izvještaj (DI) ) 3 UVW **2** sšt PRN + broj DI + -Duplikate zadnjeg dokumenta možemo štampati za: presjek stanja ື **3** ບvw 3 UVW **3** PRN -**3 4** SMN **4** PRN periodični izvještaj -

| TABELA1 (NAZIV)                                                     |                 |                         |           |
|---------------------------------------------------------------------|-----------------|-------------------------|-----------|
| Tipke                                                               | Prikaz na       | displeju                |           |
|                                                                     |                 | K_                      | 19        |
| 9<br>DEF DEF                                                        |                 | NAZIV<br>KE_            | 19        |
| * 5<br>JKL * 5<br>JKL                                               |                 | NAZIV<br>KEK_           | 19        |
| ** <b>2</b><br>sšt                                                  |                 | NAZIV<br>KEKS_          | 19        |
|                                                                     |                 | NAZIV<br>KEKS _         | 19        |
| REŽ REŽ REŽ                                                         |                 | NAZIV                   | 19<br>123 |
| <sup>↔</sup><br>sšt <sup>*/</sup> 5<br>JKL <sup>€\$</sup> 0<br>xyzž |                 | NAZIV<br>KEKS 250_      | 19        |
| REŽREŽ                                                              |                 | NAZIV                   | 19<br>abc |
|                                                                     |                 | NAZIV<br>KEKS 250gr_    | 19        |
| REŽREŽ                                                              |                 | NAZIV                   | 19<br>%?& |
| * 5<br>JKL JKL                                                      |                 | NAZIV<br>KEKS 250gr/_   | 19        |
| REŽ                                                                 |                 | NAZIV                   | 19<br>ABC |
| */ 5<br>JKL =% =% 6<br>MNO =% 6<br>MNO                              |                 | NAZIV<br>KEKS 250gr/KO_ | 19        |
| ZBIR                                                                | Za prelazak u n | ovo polje (potvrda unos | sa)       |

| D  |                     |    |                          |        |                   |
|----|---------------------|----|--------------------------|--------|-------------------|
|    | GLAVI MENI          |    |                          | AKCIJE |                   |
| 0. | PRODAJA             |    | PRIJAVA                  |        | ZBIR              |
|    |                     |    | ODJAVA                   |        | SMN+BR+BR+PON     |
|    | SMN+PRN             |    | FUNKCIJE PODMENI         |        |                   |
|    |                     |    |                          |        |                   |
| 1. | FISKALNI IZVJEŠTAJI | 0. | PRESJEK STANJA           | 1-0    | PRINT             |
|    |                     | 1. | DNEVNO IZVJEŠĆE          | 1-1    | ZBIR              |
|    |                     | 2. | IZVJEŠTAJ FM PO DATUMU   | 1-2    | ZBIR              |
|    |                     | 3. | IZVJEŠTAJ FM PO BROJU    | 1-3    | ZBIR              |
|    |                     |    |                          |        |                   |
|    | NEFISKALNI          |    |                          |        |                   |
| 2. | IZVJEŠTAJI          | 0. | IZVJEŠTAJ ARTIKALA       | 2-0    | ZBIR              |
|    |                     | 1. | IZVJEŠTAJ KASIRA         | 2-1    | ZBIR              |
|    |                     |    |                          |        | I                 |
| 3. | DUPLIKATI           | 0. | DUPLIKAT RAČUNA          | 3-0    | BROJ RAČUNA+ ZBIR |
|    |                     | 1. | DUPLIKAT REKL.RAČUNA     | 3-1    | BROJ RAČUNA+ ZBIR |
|    |                     | 2. | DUPLIKAT DNEVNOG IZV.    | 3-2    | BROJ DI+ZBIR      |
|    |                     | 3. | DUPLIKAT PRESJEKA STANJA | 3-3    | ZBIR              |
|    |                     |    |                          | 2.4    |                   |
|    |                     | 4. | IZV.                     | 3-4    | ZBIK              |
|    |                     | _  |                          |        |                   |
| 4. | PODATAKA            |    |                          |        | 7BIR              |
|    |                     |    |                          |        |                   |
| 5. | PROGRAMIRANJE       | 0. | KUPCI                    | 5-0    | ZBIR              |
|    |                     | 1. | ARTIKLI                  | 5-1    | ZBIR              |
|    |                     | 2. | KASIRI                   | 5-2    | ZBIR              |
|    |                     | 3. | PORESKE STOPE            | 5-3    | ZBIR              |
|    |                     | 4. | VEZA SA PC               | 5-4    | ZBIR              |
|    |                     | 5. | PARAMETRI                | 5-5    | ZBIR              |
|    |                     | 6. | TESTOVI                  | 5-6    | ZBIR              |
|    |                     | 7. | SERVISI                  | 5-7    | Pristup serviser  |
|    |                     |    |                          |        |                   |
| 6. | DATUM I VRIJEME     |    | 01.01.2019. 12:00        |        | Pristup serviser  |

| B  | RZI MENI            |                          |        |                    |
|----|---------------------|--------------------------|--------|--------------------|
|    | Naziv akcije        |                          | AKCIJE |                    |
| 0. | PRODAJA             | PRIJAVA                  |        | ZBIR               |
|    |                     | ODJAVA                   |        | SMN+BR+BR+PON      |
|    | SMN+PRN             | FUNKCIJE PODMENI         |        |                    |
|    |                     |                          |        |                    |
| 1. | FISKALNI IZVJEŠTAJI | PRESJEK STANJA           | 1-0    | PRINT              |
|    | PRESJEK STANJA      | DNEVNO IZVJEŠĆE          | 1-1    | ZBIR               |
|    | DNEVNO IZVJEŠĆE     | IZVJEŠTAJ FM PO DATUMU   | 1-2    | ZBIR               |
|    | IZVJEŠTAJ FM PO     |                          |        |                    |
|    | DATUMU              | IZVJEŠTAJ FM PO BROJU    | 1-3    | ZBIR               |
|    | IZVJEŠTAJ FM PO     |                          |        |                    |
|    | BROJU               |                          |        |                    |
| h  | NEFISKALNI          |                          | 2.0    |                    |
| ۷. | IZVJESTAJI          |                          | 2-0    |                    |
|    |                     | IZVJESTAJ KASIRA         | 2-1    | ZBIK               |
| -  |                     |                          |        |                    |
| 3. | DUPLIKATI           |                          | 3-0    | BROJ RACUNA + ZBIR |
|    |                     | DUPLIKAT REKL.RACUNA     | 3-1    | BROJ RACUNA + ZBIR |
|    |                     | DUPLIKAT DNEVNOG IZV.    | 3-2    | BROJ DI+ZBIR       |
|    |                     | DUPLIKAT PRESJEKA STANJA | 3-3    | ZBIR               |
|    |                     |                          | 2.4    |                    |
|    |                     | 12.V.                    | 5-4    | ZDIK               |
|    | DDUENOS             |                          |        |                    |
| 4  | PODATAKA            |                          |        | 7BIR               |
|    |                     |                          |        |                    |
| 5  | PROGRAMIRANIE       | KUPCI                    | 5-0    | 7BIR               |
| 5. |                     |                          | 5-1    | 7BIR               |
|    |                     | KASIRI                   | 5-2    | ZBIR               |
|    |                     |                          | 5-3    | ZBIR               |
|    |                     | VEZA SA PC               | 5-4    | ZBIR               |
|    |                     | PARAMETRI                | 5-5    | ZBIR               |
|    |                     | TESTOVI                  | 5-6    | ZBIR               |
|    |                     | SERVISI                  | 5-7    | Pristup servisor   |
|    |                     |                          | 5-1    | i iistup servisei  |
| 6  |                     | 01 01 2019 12:00         |        | Pristup servisor   |
| υ. |                     |                          | 1      |                    |

# BRZI MENI V2

|    |                           |             |                                                                                                    | STRING                                           |
|----|---------------------------|-------------|----------------------------------------------------------------------------------------------------|--------------------------------------------------|
| GL | AVIMENI                   |             | AKCIJE                                                                                                    | COMPLETE ENGINEERING                             |
| 0. | PRODAJA                   |             |                                                                                                    |                                                  |
|    | PRIJAVA KASIR             |             | ZBIR + lozinka + ZBIR                                                                                                    |                                                  |
|    | FISKALNI RAČUN            |             | <vrijednost količina=""> + KOL + &lt;šifra/PLU&gt; + ART</vrijednost>                                                                               |                                                  |
|    | Primjer                   |             | 1,257 + KOL + 1 + ART                                                                                                    |                                                  |
|    |                           |             |                                                                                                    |                                                  |
|    | REKLAMIRANI RAČUN         |             | SMN + BR + <broj računa=""> + ZBIR +<vrijednost ko<="" th=""><th>oličina&gt; <b>+ KOL +</b> &lt;šifra/PLU&gt; <b>+ ART</b></th></vrijednost></broj> | oličina> <b>+ KOL +</b> <šifra/PLU> <b>+ ART</b> |
|    | Primjer                   |             | SMN + BR + "5"+ ZBIR + 1,257 + KOL + "1" + ART                                                                                                    |                                                  |
|    |                           |             |                                                                                                    |                                                  |
|    | Dodavanje kupca           |             | SMN + NP + <id broj="" kupca=""> + ZBIR</id>                                                                                                    |                                                  |
|    | Odabir vrsto plaćanja     |             |                                                                                                    |                                                  |
|    |                           | Gotovina    | 7BID                                                                                                    |                                                  |
|    |                           | Ček         |                                                                                                    |                                                  |
|    |                           | Karitca     | NP + 3                                                                                                    |                                                  |
|    |                           | Virman      | NP + 4                                                                                                    |                                                  |
|    |                           | • IIIIIIIII |                                                                                                    |                                                  |
| 1. | FISKALNI IZVJEŠTAJI       |             |                                                                                                    |                                                  |
|    | PRESJEK STANJA            |             | SMN + PRN + 1 + 0                                                                                                    |                                                  |
|    | DNEVNO IZVJEŠĆE           |             | SMN + PRN + 1 + 1+ 1                                                                                                    |                                                  |
|    | IZVJEŠTAJ FM PO DATUMU    |             | SMN + PRN + 1 + 2 + 2 +"ddmmyy" + ZBIR + " ddm                                                                                                    | nmyy " + ZBIR                                    |
|    | IZVJEŠTAJ FM PO BROJU     |             | SMN + PRN + 1 + 3 + 3 + "22" + ZBIR + "53" + ZBI                                                                                                    | R                                                |
|    |                           |             |                                                                                                    |                                                  |
| 2. | NEFISKALNI IZVJEŠTAJI     |             |                                                                                                    |                                                  |
|    | IZVJEŠTAJ ARTIKALA        |             | SMN + PRN + 2 + 0 + BR/ZBIR (B                                                                                                    | SR - Bez poništenja ili ZBIR - Sa poništenjem)   |
|    | IZVJEŠTAJ KASIRA          |             | SMN + PRN + 2 + 1 + 1 + BR/ZBIR (B                                                                                                    | 3R - Bez poništenja ili ZBIR - Sa poništenjem)   |
|    |                           |             |                                                                                                    |                                                  |
| 3. | DUPLIKATI                 |             |                                                                                                    |                                                  |
|    | DUPLIKAT RAČUNA           |             | SMN + PRN + 3 + 0 + <broj računa=""> + ZBIR</broj>                                                                                                  |                                                  |
|    | DUPLIKAT REKL.RAČUNA      |             | SMN + PRN + 3 + 1 + 1 + <broj računa=""> + ZBIR</broj>                                                                                              |                                                  |
|    | DUPLIKAT DNEVNOG IZV.     |             | SMN + PRN + 3 + 2 + 2 + <broj di=""> + ZBIR</broj>                                                                                                  |                                                  |
|    | DUPLIKAT PRESJEKA STANJA  |             | SMN + PRN + 3 + 3 + 3                                                                                                    |                                                  |
|    | DUPLIKAT PERIODIČNOG IZV. |             | SMN + PRN + 3 + 4 + 4                                                                                                    |                                                  |
|    |                           |             |                                                                                                    |                                                  |
| 4. | PRIJENOS PODATAKA         |             |                                                                                                    |                                                  |
|    | PRIJENOS PODATAKA         |             | SMN + PRN + 4 + 4                                                                                                    |                                                  |
|    | •                         |             | · · ·                                                                                                    |                                                  |
| 5. | PROGRAMIRANJE             |             | · · ·                                                                                                    |                                                  |
|    | KUPCI                     |             | SMN + PRN + 5 + 0                                                                                                    |                                                  |
|    | AKTIKLI                   |             | SIVIN + PRN + 5 + 1 + 1/ZBIR                                                                                                    |                                                  |
|    | KASIKI                    |             | SIVIN + PRN + 5 + 2 + $2/2BIR$                                                                                                    |                                                  |
|    | PORESKE STOPE             |             | SIVIN + PRN + 5 + 3 + $3/2BIR$                                                                                                    |                                                  |
|    | VEZA SA PC                |             | SIVIN + PRN + 5 + 4 + $4/2BIR$                                                                                                    |                                                  |
|    | PAKAMETKI                 |             | SIVIN + PRN + 5 + 5 + 5/2BIR                                                                                                    |                                                  |
|    |                           |             | Sivily + PRIV + $3 + 0 + 0/2DIK$<br>SMN + DDN + 5 + 7 + 7/7PID                                                                                      |                                                  |
|    | 361/4131                  |             | UNIN - FRINT ST / T //LDIR                                                                                                    |                                                  |
| 6. | DATUM I VRIJEME           | •           |                                                                                                    |                                                  |
| -  | DATUM I VRIJEME           |             | SMN + PRN + 6 + 6/ZBIR + lozinka servisera + <dd< th=""><th>Immyy hh:mm&gt; + ZBIR</th></dd<>                                                       | Immyy hh:mm> + ZBIR                              |
|    |                           |             |                                                                                                    |                                                  |
|    |                           |             |                                                                                                    |                                                  |
|    |                           |             |                                                                                                    |                                                  |
|    | POVKATAK NA GLAVNI MENI   |             | SIVIN + BR                                                                                                    |                                                  |
|    |                           |             | · · · ·                                                                                                    |                                                  |
|    | ODJAVA                    |             |                                                                                                    |                                                  |
|    | ODJAVA                    |             | SMN+BR+BR+PON                                                                                                    |                                                  |
|    |                           |             | · · · ·                                                                                                    |                                                  |

• Sve akcije se pozivaju iz menija PRODAJA

• ddmmyy - primjer 090419 = 19.04.2019.g